## Amend (Modify) an Approved Protocol

**Important:** A protocol can be created, edited, and submitted by a Principal Investigator or Faculty Sponsor, Co-Principal Investigator, Student or Postdoctoral Investigator, Administrative Contact, or Other Contact. *However, before the protocol can be submitted, the Principal Investigator or Faculty Sponsor must check the appropriate box in the Assurance section.* This requirement exists as an electronic substitute for an ink signature from the Principal Investigator or Faculty Sponsor.

- 1) Log in to eProtocol with your CalNet ID & password at: https://eprotocol.berkeley.edu
- 2) Click on the IRB tab to see your Investigator Homepage for IRB Submissions.

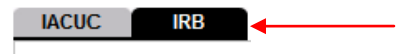

- 3) From your Investigator Homepage, there are two ways to get to a list of your approved protocols:
  - a. Scroll to the bottom of the page (past the Study Closure section of the table); or,
  - b. Go to the **Investigator Menu** on the upper left side of the page and click on **Approved Protocols**.

| eProtocol    | ¥               | _                      |                       |                    |               | TEST (UC Berkeley) |
|--------------|-----------------|------------------------|-----------------------|--------------------|---------------|--------------------|
| Investigator | → Approv        | ved Protocols          |                       |                    | Sign Out   He | lp                 |
|              | Clone           | Protocol               | <b>_</b>              |                    |               |                    |
|              | Create          | Protocol               |                       |                    |               |                    |
|              | Delete          | Protocol               |                       |                    |               |                    |
|              | Home » A Invest | igator Home            |                       |                    |               |                    |
|              | R&D H           | ome                    |                       |                    |               |                    |
|              | Search          | Protocol               |                       |                    |               |                    |
|              | IACUC           | В                      |                       |                    |               |                    |
|              | Protocol ID     | Principal Investigator | Initial Approval Date | Last Approval Date | Protocol Type |                    |
|              | 2009-02-070     | TEST, EMP-FACULTY      | 02/09/2009            | 02/09/2009         | NEW           |                    |

4) Click on the **Protocol ID** link of the protocol that you wish to amend/modify.

| Home » Approved Protocols | ì |
|---------------------------|---|
|---------------------------|---|

| <br>IACUC   |                        |                       |                    |               |
|-------------|------------------------|-----------------------|--------------------|---------------|
| Protocol ID | Principal Investigator | Initial Approval Date | Last Approval Date | Protocol Type |
| 2009-02-070 | TEST, EMP-FACULTY      | 02/09/2009            | 02/09/2009         | NEW           |
| 2009-02-062 | TEST, EMP-FACULTY      | 02/05/2009            | 02/05/2009         | AMENDMENT     |
| 2009-02-061 | TEST, EMP-FACULTY      | 02/05/2009            | 02/05/2009         | NEW           |
| 2009-02-057 | TEST, EMP-FACULTY      | 02/04/2009            | 02/04/2009         | NEW           |
| 2009-02-056 | TEST, EMP-FACULTY      | 02/04/2009            | 02/04/2009         | NEW           |
| 2009-02-052 | TEST, EMP-FACULTY      | 02/04/2009            | 02/04/2009         | NEW           |

5) Select Start Amendment from the Approved Protocol Decision menu and click on Ok.

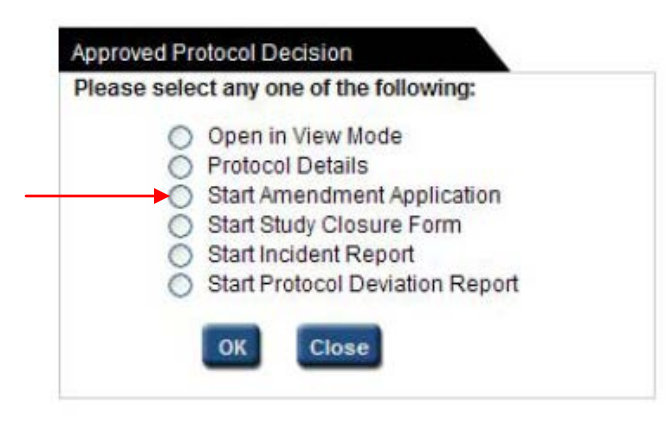

6) Complete the Amendment Form and then modify the appropriate sections of the protocol.

Note: You can closeout of the protocol at any time and access it again from your Investigator Homepage. Save the page you are working on before closing the protocol.

|                                                          | 🕜 Spell Check 👩 Help 🛛 🕋 Save 👧 Close                                                                                                    |
|----------------------------------------------------------|----------------------------------------------------------------------------------------------------|
|                                                          | Amendment Application  1. Summarize the amendment (or proposed changes) you wish to make to your study.                                     |
| Amendment Application                                    |                                                                                                    |
| Personnel Information<br>Vulnerable Subject<br>Checklist |                                                                                                    |
| Study Sites                                              |                                                                                                    |
| General Checklist                                        |                                                                                                    |
| Funding                                                  | 2. Explain the reason(s) for the proposed amendment(s).                                                                                     |
| Protocol Information                                     |                                                                                                    |
| Assurance                                                |                                                                                                    |
| Check For Completeness                                   |                                                                                                    |
| Submit Form                                              |                                                                                                    |
| Print View                                               |                                                                                                    |
| Event History                                            |                                                                                                    |
|                                                          | <ul> <li>Indicate how the change(s) impact the level of risk to subjects:</li> <li>Increase</li> <li>No Change</li> <li>Decrease</li> </ul> |

7) When the Amendment Application is complete and you are ready to submit the application to OPHS/CPHS, see the eProtocol Quick Guide <u>Submit Protocol Application</u>.